## Snets Account - Passwort zurückzusetzen.

- 1. Melden Sie sich im Link https://outlook.com/snets.it anmelden
- 2. geben Sie die Snets-Die E-Mail-Adresse ein und
- 3. klicken anschließend auf <Weiter>

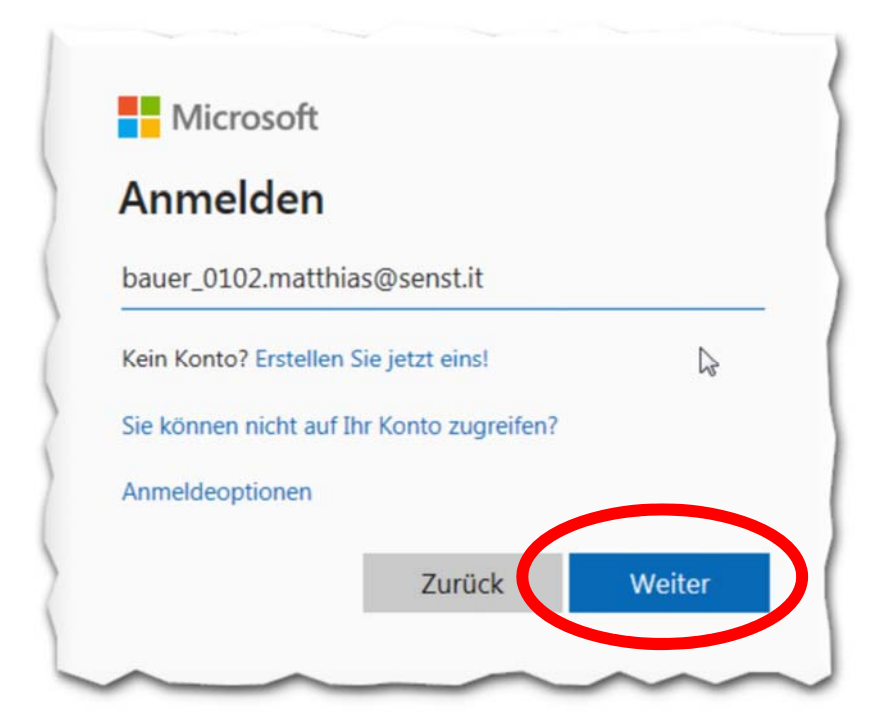

4. klicken Sie dann im nächsten Fenster auf den Eintrag <Kennwort vergessen>

| ← bauer_(   | 0102.matthias@s | nets.it  |
|-------------|-----------------|----------|
| Kennw       | ort eingek      | ben      |
| Kennwort    |                 |          |
| Kennwort ve | rgessen         |          |
|             | A.              | Anmelden |

- 5. geben Sie im nächsten Fenster den vorgegebenen <Captcha> ein und
- 6. klicken Sie auf <Weiter>

| Microsoft                                                           |                                                              |
|---------------------------------------------------------------------|--------------------------------------------------------------|
| Konto wieder aktivieren                                             |                                                              |
| Wie heißen Sie?                                                     | A                                                            |
| Geben Sie zum Wiederherstellen Ihres Kontos zunächst Ihre Benutzer- | ID und die in der Abbildung oder der Aufnahme angegebenen Ze |
| Benutzer-ID:                                                        |                                                              |
| bauer_0102.matthias@snets.it                                        |                                                              |
| Beispiel: benutzer@contoso.onmicrosoft.com oder benutzer@contoso    | 3.com                                                        |
|                                                                     |                                                              |
|                                                                     |                                                              |
|                                                                     |                                                              |
| SPU1                                                                |                                                              |
| SPIG )                                                              |                                                              |
| SPIG                                                                |                                                              |
| SPVG X                                                              | hme ein.                                                     |
| SPVG ×                                                              | ume ein.                                                     |
| SPVG X                                                              | hme ein.                                                     |

7. geben Sie dann im nächsten Fenster im entsprechenden Feld die < Handynummer> ein ...

| Microsoft                                 |                                                                                                    |
|-------------------------------------------|----------------------------------------------------------------------------------------------------|
| Konto wieder a                            | aktivieren                                                                                                    |
| Überprüfungsschritt 1 > N                 | eues Kennwort auswählen                                                                                                    |
| Wählen Sie die Kontaktmethode au          | s. die zur Überprüfung verwendet werden soll:                                                                                                    |
| Textnachricht an mein Mobiltelefon senden | Um Ihr Konto zu schützen, müssen Sie unten Ihre Telefonnummer (**********70)<br>angeben. Sie erhalten dann eine SMS mit einer Prüfnummer, mit der Sie Ihr<br>Kennwort zurücksetzen können. |
| O Mein Mobiltelefon anrufer               |                                                                                                    |
|                                           | Text                                                                                                    |
|                                           |                                                                                                    |
|                                           |                                                                                                    |
| Abbrechen                                 |                                                                                                    |

- 8. sobald Sie die Handynummer eingetragen haben, wird die Schaltfläche **<Text>** aktiviert und Sie können diese anklicken
- 9. das System wird dann auf die Ihre Handynummer eine Prüfnummer per SMS übermitteln mit welcher Sie dann das Passwort zurückgesetzt werden können.